1. Πληκτρολογούμε στο πεδίο της διεύθυνσης του browser σας (Chrome/Firefox/Edge) τη διεύθυνση https://teachers.minedu.gov.gr

| 0                                                                                                    |                                                                                                    |                                                                                                    |                                                                                                    |                                                                                                    |
|----------------------------------------------------------------------------------------------------|----------------------------------------------------------------------------------------------------|----------------------------------------------------------------------------------------------------|----------------------------------------------------------------------------------------------------|----------------------------------------------------------------------------------------------------|
| eDC2016                                                                                                    | × +                                                                                                    |                                                                                                    |                                                                                                    | -                                                                                                    |
| → C' û                                                                                                    | https://teachers.minedu.gov.gr                                                                                                    | ♥ ☆                                                                                                    | Q Search                                                                                                    | ⊻ ॥\ 🗊 🍈 🎐                                                                                                    |
| ΜΗΤΡΩΟ &                                                                                                    | ΑΙΤΗΣΕΙΣ ΜΕΤΑΘΕΣΗΣ<br>αδ. ερεύνας & ορήσκευματών                                                                                                    |                                                                                                    |                                                                                                    |                                                                                                    |
|                                                                                                    |                                                                                                    |                                                                                                    |                                                                                                    |                                                                                                    |
|                                                                                                    |                                                                                                    |                                                                                                    |                                                                                                    |                                                                                                    |
|                                                                                                    |                                                                                                    |                                                                                                    |                                                                                                    |                                                                                                    |
|                                                                                                    |                                                                                                    | o 🥙 📀                                                                                                    |                                                                                                    |                                                                                                    |
|                                                                                                    |                                                                                                    |                                                                                                    |                                                                                                    |                                                                                                    |
|                                                                                                    |                                                                                                    |                                                                                                    |                                                                                                    |                                                                                                    |
|                                                                                                    |                                                                                                    |                                                                                                    |                                                                                                    |                                                                                                    |
|                                                                                                    |                                                                                                    | <b>6</b>                                                                                                    |                                                                                                    |                                                                                                    |
|                                                                                                    |                                                                                                    |                                                                                                    |                                                                                                    |                                                                                                    |
| Outline 5                                                                                                    |                                                                                                    | - M                                                                                                    | ··· · · · · · · · · · · · · · · · · ·                                                                                                     | · · · · · · · · · · · · · · · · · · ·                                                                                                    |
| Online 2                                                                                                    | ευστημα Διαχειριση                                                                                                    | ις ινιητρωου εκπ                                                                                                    | αιδευτικω\                                                                                                    | ν και νποβολης                                                                                                    |
|                                                                                                    |                                                                                                    |                                                                                                    |                                                                                                    |                                                                                                    |
|                                                                                                    | Αιτή                                                                                                    | ισεων Μεταθέσε                                                                                                    | ων                                                                                                    |                                                                                                    |
|                                                                                                    | Αιτή                                                                                                    | ισεων Μεταθέσε                                                                                                    | ων                                                                                                    |                                                                                                    |
|                                                                                                    | Αιτή                                                                                                    | ισεων Μεταθέσε                                                                                                    | ων                                                                                                    |                                                                                                    |
|                                                                                                    | Αιτή                                                                                                    | οταια το ματαίου Εκταιδευτικών κ                                                                                                    | αι Υποβολής Αιτήσεων Μ                                                                                                    | εταθέαει.ω                                                                                                    |
| Το Online Σύστημα                                                                                                    | <b>Αιτή</b><br>Καλωσορίσατε στο Online Σύστημα Δια<br>δίνει τη δυνατότητα στους μόνιμους εκπαιδ                                                                                                    | <b>Ισεων Μεταθέσε</b><br>ιχείρισης Μητρώου Εκπαιδευτικών κ<br>δευτικούς Πρωτοβάθμιας και Δευτερ                                                                                             | αι Υποβολής Αιτήσεων Μ<br>οβάθμιας Εκπαίδευσης να                                                                                                    | εταθέσεων.<br>ι έχουν πρόσβαση στα στοιγεία του                                                                                                    |
| Το Online Σύστημα<br>ηλεκτρονικού Μητ                                                                                                    | Αιτή<br>Καλωσορίσατε στο Online Σύστημα Δια<br>δίνει τη δυνατότητα στους μόνιμους εκπαιδ<br>τρώου τους, να βλέπουν τις Υπηρετήσεις και                                                                                                    | <b>Ισεων Μεταθέσε</b><br>ιχείρισης Μητρώου Εκπαιδευτικών κ<br>δευτικούς Πρωτοβάθμιας και Δευτερ<br>. τα μόρια μετάθεσής τους, να αιτού                                                      | <b>:ων</b><br>αι Υποβολής Αιτήσεων Μ<br>οβάθμιας Εκπαίδευσης να<br>παι αλλαγές στα στοιχεία                                                                                                    | εταθέσεων.<br>ι έχουν πρόσβαση στα στοιχεία του<br>: Μητρώου και Υπηρετήσεων μέσω                                                                                                    |
| Το Online Σύστημα<br>ηλεκτρονικού Μητ                                                                                                    | Αιτή<br>Καλωσορίσατε στο Online Σύστημα Δια<br>δίνει τη δυνατότητα στους μόνιμους εκπαιδ<br>ερώου τους, να βλέπουν τις Υπηρετήσεις και<br>της Διεύθυνσης που τηρεί τον προσωτ                                                                                                    | <b>Ισεων Μεταθέσε</b><br>ιχείρισης Μητρώου Εκπαιδευτικών κ<br>δευτικούς Πρωτοβάθμιας και Δευτερ<br>. τα μόρια μετάθεσής τους, να αιτού<br>πικό τους φάκελο και να υποβάλουν                 | αι Υποβολής Αιτήσεων Μ<br>οβάθμιας Εκπαίδευσης να<br>παι αλλαγές στα στοιχεία<br>ηλεκτρονικά αιτήσεις με                                                                                                    | εταθέσεων.<br>ι έχουν πρόσβαση στα στοιχεία του<br>ι Μητρώου και Υπηρετήσεων μέσω<br>ταθέσεων.                                                                                                    |
| Το Online Σύστημα<br>ηλεκτρονικού Μητ                                                                                                    | Αιτή<br>Καλωσορίσατε στο Online Σύστημα Δια<br>δίνει τη δυνατότητα στους μόνιμους εκπαιδ<br>ερώου τους, να βλέπουν τις Υπηρετήσεις και<br>της Διεύθυνσης που τηρεί τον προσωτ                                                                                                    | <b>σεων Μεταθέσε</b><br>ιχείρισης Μητρώου Εκπαιδευτικών κ<br>δευτικούς Πρωτοβάθμιας και Δευτερ<br>τα μόρια μετάθεσής τους, να αιτού<br>πικό τους φάκελο και να υποβάλουν                    | αι Υποβολής Αιτήσεων Μ<br>οβάθμιας Εκπαίδευσης να<br>παι αλλαγές στα στοιχεία<br>ηλεκτρονικά αιτήσεις με                                                                                                    | εταθέσεων.<br>ι έχουν πρόσβαση στα στοιχεία του<br>ι Μητρώου και Υπηρετήσεων μέσω<br>ταθέσεων.                                                                                                    |
| Το Online Σύστημα<br>ηλεκτρονικού Μητ                                                                                                    | Αιτή<br>Καλωσορίσατε στο Online Σύστημα Δια<br>δίνει τη δυνατότητα στους μόνιμους εκπαιδ<br>ερώου τους, να βλέπουν τις Υπηρετήσεις και<br>της Διεύθυνσης που τηρεί τον προσωτ                                                                                                    | <b>ΤΟΣΕΟΥ ΜΕΤΑΘΈΟΕ</b><br>χείρισης Μητρώου Εκπαιδευτικών κ<br>δευτικούς Πρωτοβάθμιας και Δευτερ<br>. τα μόρια μετάθεσής τους, να αιτού<br>πικό τους φάκελο και να υποβάλουν                 | αι Υποβολής Αιτήσεων Μ<br>οβάθμιας Εκπαίδευσης να<br>παι αλλαγές στα στοιχεία<br>ηλεκτρονικά αιτήσεις με                                                                                                    | εταθέσεων.<br>ι έχουν πρόσβαση στα στοιχεία του<br>ι Μητρώου και Υπηρετήσεων μέσω<br>ταθέσεων.                                                                                                    |
| Το Online Σύστημα<br>ηλεκτρονικού Μητ                                                                                                    | <b>Αιτή</b><br>Καλωσορίσατε στο Online Σύστημα Δια<br>δίνει τη δυνατότητα στους μόνιμους εκπαιδ<br>ερώου τους, να βλέπουν τις Υπηρετήσεις και<br>της Διεύθυνσης που τηρεί τον προσωτ                                                                                                    | <b>σεων Μεταθέσε</b><br>εχείρισης Μητρώου Εκπαιδευτικών κ<br>δευτικούς Πρωτοβάθμιας και Δευτερ<br>. τα μόρια μετάθεσής τους, να αιτού<br>πικό τους φάκελο και να υποβάλουν                  | αι Υποβολής Αιτήσεων Μ<br>οβάθμιας Εκπαίδευσης να<br>παι αλλαγές στα στοιχεία<br>ηλεκτρονικά αιτήσεις με                                                                                                    | εταθέσεων.<br>ι έχουν πρόσβαση στα στοιχεία του<br>ι Μητρώου και Υπηρετήσεων μέσω<br>ταθέσεων.                                                                                                    |
| Το Online Σύστημα<br>ηλεκτρονικού Μητ<br>Σύνδεση                                                                                                    | Αιτή<br>Καλωσορίσατε στο Online Σύστημα Δια<br>δίνει τη δυνατότητα στους μόνιμους εκπαιδ<br>τρώου τους, να βλέπουν τις Υπηρετήσεις και<br>της Διεύθυνσης που τηρεί τον προσωτ                                                                                                    | <b>σεων Μεταθέσε</b><br>αχείρισης Μητρώου Εκπαιδευτικών κ<br>δευτικούς Πρωτοβάθμιας και Δευτερ<br>α τα μόρια μετάθεσής τους, να αιτού<br>πικό τους φάκελο και να υποβάλουν                  | αι Υποβολής Αιτήσεων Μ<br>οβάθμιας Εκπαίδευσης να<br>νται αλλαγές στα στοιχεία<br>ηλεκτρονικά αιτήσεις με<br>σεις                                                                                                    | εταθέσεων.<br>ι έχουν πρόσβαση στα στοιχεία του<br>ι Μητρώου και Υπηρετήσεων μέσω<br>ταθέσεων.                                                                                                    |
| Το Online Σύστημα<br>ηλεκτρονικού Μητ<br>Σύνδεση                                                                                                    | Αιτή<br>Καλωσορίσατε στο Online Σύστημα Δια<br>δίνει τη δυνατότητα στους μόνιμους εκπαιδ<br>τρώου τους, να βλέπουν τις Υπηρετήσεις και<br>της Διεύθυνσης που τηρεί τον προσωτ                                                                                                    | <b>σεων Μεταθέσε</b><br>αχείρισης Μητρώου Εκπαιδευτικών κ<br>δευτικούς Πρωτοβάθμιας και Δευτερ<br>. τα μόρια μετάθεσής τους, να αιτού<br>πικό τους φάκελο και να υποβάλουν<br>Ανακοινώα     | αι Υποβολής Αιτήσεων Μ<br>οβάθμιας Εκπαίδευσης να<br>σται αλλαγές στα στοιχεία<br>ηλεκτρονικά αιτήσεις με                                                                                                    | εταθέσεων.<br>ι έχουν πρόσβαση στα στοιχεία του<br>ι Μητρώου και Υπηρετήσεων μέσω<br>ταθέσεων.                                                                                                    |
| Το Online Σύστημα<br>ηλεκτρονικού Μητ<br>Σύνδεση<br>ια να συνδεθείτε στην                                                                                                    | <b>Αιτή</b><br>Καλωσορίσατε στο Online Σύστημα Δια<br>δίνει τη δυνατότητα στους μόνιμους εκπαιδ<br>ερώου τους, να βλέπουν τις Υπηρετήσεις και<br>της Διεύθυνσης που τηρεί τον προσωτ<br><b>ν εφαρμογή πρέπει να έχετε λογαριασμό στ</b>                                                                                                    | σεων Μεταθέσε<br>εχείρισης Μητρώου Εκπαιδευτικών κ<br>δευτικούς Πρωτοβάθμιας και Δευτερ<br>. τα μόρια μετάθεσής τους, να αιτού<br>πικό τους φάκελο και να υποβάλουν<br>Ανακοινώα<br>το πΣΔ. | αι Υποβολής Αιτήσεων Μ<br>οβάθμιας Εκπαίδευσης να<br>σται αλλαγές στα στοιχεία<br>ηλεκτρονικά αιτήσεις με<br><b>ΈLC</b>                                                                                                    | εταθέσεων.<br>ι έχουν πρόσβαση στα στοιχεία του<br>ι Μητρώου και Υπηρετήσεων μέσω<br>ταθέσεων.<br><b>ποβολής αι τήσεων</b>                                                                                                    |
| Το Online Σύστημα<br>ηλεκτρονικού Μητ<br>Σύνδεση<br>ια να συνδεθείτε στην                                                                                                    | Αιτή<br>Καλωσορίσατε στο Online Σύστημα Δια<br>δίνει τη δυνατότητα στους μόνιμους εκπαιδ<br>τρώου τους, να βλέπουν τις Υπηρετήσεις και<br>της Διεύθυνσης που τηρεί τον προσωτ                                                                                                    | ο ΠΣΔ.                                                                                                    | αι Υποβολής Αιτήσεων Μ<br>οβάθμιας Εκπαίδευσης να<br>νται αλλαγές στα στοιχεία<br>ηλεκτρονικά αιτήσεις με<br>ε <b>εις</b>                                                                                                    | εταθέσεων.<br>ι έχουν πρόσβαση στα στοιχεία του<br>ι Μητρώου και Υπηρετήσεων μέσω<br>ταθέσεων.<br><b>ποβολής αιτήσεων</b>                                                                                                    |
| Το Online Σύστημα<br>ηλεκτρονικού Μητ<br>Σύνδεση<br>ια να συνδεθείτε στην                                                                                                    | Αιτή<br>Καλωσορίσατε στο Online Σύστημα Δια<br>δίνει τη δυνατότητα στους μόνιμους εκπαιδ<br>τρώου τους, να βλέπουν τις Υπηρετήσεις και<br>της Διεύθυνσης που τηρεί τον προσωτ<br>ν εφαρμογή πρέπει να έχετε λογαριασμό στ<br>ΣΥΝΔΕΣΗ                                                                                                    | ο ΠΣΔ.<br>Ο σεων Μεταθέσε<br>Ανακοινώα<br>Ανακοινώα<br>Ο ΠΣΔ.<br>Ο ΠΣΔ.<br>Ο ΠΣΔ.<br>Ο ΠΣΔ.<br>Ο ΠΣΔ.<br>Ο ΠΣΔ.<br>Ο ΠΣΔ.<br>Ο ΠΣΔ.<br>Ο ΠΣΔ.<br>Ο ΠΣΔ.<br>Ο ΠΣΔ.                           | <ul> <li>ΚΟΥ</li> <li>αι Υποβολής Αιτήσεων Μ<br/>οβάθμιας Εκπαίδευσης να<br/>νται αλλαγές στα στοιχεία<br/>ηλεκτρονικά αιτήσεις με</li> <li>κάταση προθεσμίας υ<br/>ατείνεται η προθεσμία υπο<br/>ιδευτικών Πρωτοβάθμιας κ</li> </ul>                                                                         | εταθέσεων.<br>ι έχουν πρόσβαση στα στοιχεία του<br>ι Μητρώου και Υπηρετήσεων μέσω<br>ταθέσεων.<br><b>ποβολής αιτήσεων</b><br>Βολής αιτήσεων μετάθεσης<br>ται Δευτεροβάθμιας εκπαίδευσης μέχρι                                                                                                    |
| Το Online Σύστημα<br>ηλεκτρονικού Μητ<br>Σύνδεση<br>ια να συνδεθείτε στην                                                                                                    | Αιτή<br>Καλωσορίσατε στο Online Σύστημα Δια<br>δίνει τη δυνατότητα στους μόνιμους εκπαιδ<br>τρώου τους, να βλέπουν τις Υπηρετήσεις και<br>της Διεύθυνσης που τηρεί τον προσωτ<br>ν εφαρμογή πρέπει να έχετε λογαριασμό στ<br>ΣΥΝΔΕΣΗ                                                                                                    | το ΠΣΔ.<br>και Υποβολός<br>Και Υποβολός<br>Και Υποβολός<br>Και Υποβολός<br>Και Υποβολός<br>Και Υποβολός<br>Και Υποβολός                                                                     | <ul> <li>ΚΟΥ</li> <li>αι Υποβολής Αιτήσεων Μ<br/>οβάθμιας Εκπαίδευσης να<br/>ται αλλαγές στα στοιχεία<br/>ηλεκτρονικά αιτήσεις με</li> <li>Καταση προθεσμίας υ<br/>ατείνεται η προθεσμία υπο<br/>ιδευτικών Πρωτοβάθμιας κ<br/>η Δευτέρα, 27 Νοεμβρίου</li> </ul>                                              | εταθέσεων.<br>ι έχουν πρόσβαση στα στοιχεία του<br>ι Μητρώου και Υπηρετήσεων μέσω<br>ταθέσεων.<br><b>ποβολής αιτήσεων</b><br>3ολής αιτήσεων μετάθεσης<br>ιαι Δευτεροβάθμιας εκπαίδευσης μέχρι<br><b>2017</b> και ώρα <b>15:00</b> .                                                                        |
| Το Online Σύστημα<br>ηλεκτρονικού Μητ<br>Σύνδεση<br>Για να συνδεθείτε στην<br>Η είσοδος στο Online Σ<br>Αιτήσεων Μεταθέσεων                                                   | Αιτή<br>Καλωσορίσατε στο Online Σύστημα Δια<br>δίνει τη δυνατότητα στους μόνιμους εκπαιδ<br>ερώου τους, να βλέπουν τις Υπηρετήσεις και<br>της Διεύθυνσης που τηρεί τον προσωτ<br><b>ν εφαρμογή πρέπει να έχετε λογαριασμό στ</b><br>ΣΥΝΔΕΣΗ                                                                                                    | τα μόρια μετάθεσής τους, να αιτού<br>πικό τους φάκελο και να υποβάλουν<br>και Υποβολής<br>αν κωδικό                                                                                         | <ul> <li>ΚΟΥ</li> <li>αι Υποβολής Αιτήσεων Μ<br/>οβάθμιας Εκπαίδευσης να<br/>σται αλλαγές στα στοιχεία<br/>ηλεκτρονικά αιτήσεις μετ</li> <li>ΚΕLC</li> <li>κάταση προθεσμίας υ<br/>πτείνεται η προθεσμία υπο]<br/>ιδευτικών Πρωτοβάθμιας κ<br/>η Δευτέρα, 27 Νοεμβρίου</li> </ul>                             | εταθέσεων.<br>ι έχουν πρόσβαση στα στοιχεία του<br>ι Μητρώου και Υπηρετήσεων μέσω<br>ταθέσεων.<br><b>ποβολής αιτήσεων</b><br>3ολής αιτήσεων μετάθεσης<br>ται Δευτεροβάθμιας εκπαίδευσης μέχρι<br><b>2017</b> και ώρα <b>15:00</b> .                                                                        |
| Το Online Σύστημα<br>ηλεκτρονικού Μητ<br>Σύνδεση<br>Για να συνδεθείτε στην<br>Η είσοδος στο Online Σ<br>Αιτήσεων Μεταθέσεων<br>πρόσβασης (password)                           | Αιτή<br>Καλωσορίσατε στο Online Σύστημα Δια<br>δίνει τη δυνατότητα στους μόνιμους εκπαιδ<br>τρώου τους, να βλέπουν τις Υπηρετήσεις και<br>της Διεύθυνσης που τηρεί τον προσωτ<br>ΣΥΝΔΕΣΗ<br>Ξύστημα <u>Διαχείρισης</u> Μητρώου Εκπαιδευτικών κ<br>γίνεται με το όνομα χρήστη (user name) και το<br>) που χρησιμοποιούν οι εκπαιδευτικοί για την τ                                            | ο ΠΣΔ.<br>και Υποβολής<br>νο κωδικό<br>πρόσβασή                                                                                                    | <ul> <li>ΚΟΥ</li> <li>αι Υποβολής Αιτήσεων Μ<br/>οβάθμιας Εκπαίδευσης να<br/>νται αλλαγές στα στοιχεία<br/>ηλεκτρονικά αιτήσεις με</li> <li>ΚΕΙς</li> <li>κάταση προθεσμίας υ<br/>ατείνεται η προθεσμία υπο<br/>ιδευτικών Πρωτοβάθμιας κ<br/>η Δευτέρα, 27 Νοεμβρίου</li> <li>καθέσεις Ειδικού Εκπ</li> </ul> | εταθέσεων.<br>ι έχουν πρόσβαση στα στοιχεία του<br>ι Μητρώου και Υπηρετήσεων μέσω<br>ταθέσεων.<br>ποβολής αιτήσεων<br>3ολής αιτήσεων μετάθεσης<br>ιαι Δευτεροβάθμιας εκπαίδευσης μέχρι<br>2017 και ώρα 15:00.<br>αιδευτικού Προσωπικού                                                                     |
| Το Online Σύστημα<br>ηλεκτρονικού Μητ<br>Σύνδεση<br>Για να συνδεθείτε στην<br>Η είσοδος στο Online Σ<br>Αιτήσεων Μεταθέσεων<br>πρόσβασης (password)<br>τους στις υπηρεσίες το | Αιτή<br>Καλωσορίσατε στο Online Σύστημα Δια<br>δίνει τη δυνατότητα στους μόνιμους εκπαιδ<br>ερώου τους, να βλέπουν τις Υπηρετήσεις και<br>της Διεύθυνσης που τηρεί τον προσωτ<br>ΣΥΝΔΕΣΗ<br>Εύστημα <u>Διαχείρισης Μητρώου</u> Εκπαιδευτικών κ<br>γίνεται με το όνομα χρήστη (user name) και το<br>) που χρησιμοποιούν οι εκπαιδευτικοί για την το<br>ου Πανελλήνιου Σχολικού Δικτύου (ΠΣΔ). | ο ΠΣΔ.<br>και Υποβολής<br>τρόσβασή<br>ΝΟΕ<br>ΝΟΕ<br>ΝΟΕ<br>ΝΟΕ<br>ΝΟΕ<br>ΝΟΕ<br>ΝΟΕ<br>ΝΟΕ                                                                                                  | <ul> <li>ΚΟΥ</li> <li>αι Υποβολής Αιτήσεων Μ<br/>οβάθμιας Εκπαίδευσης να<br/>ται αλλαγές στα στοιχεία<br/>ηλεκτρονικά αιτήσεις με</li> <li>Καταση προθεσμίας υ<br/>ατείνεται η προθεσμία υπο<br/>ιδευτικών Πρωτοβάθμιας κ<br/>η Δευτέρα, 27 Νοεμβρίου</li> <li>και Ειδικού Βκηθ</li> </ul>                    | εταθέσεων.<br>ι έχουν πρόσβαση στα στοιχεία του<br>! Μητρώου και Υπηρετήσεων μέσω<br>ταθέσεων.<br><b>ποβολής αιτήσεων</b><br>3ολής αιτήσεων μετάθεσης<br>:αι Δευτεροβάθμιας εκπαίδευσης μέχρι<br><b>2017</b> και ώρα <b>15:00</b> .<br><b>αιδευτικού Προσωπικού</b><br><b>ητικού Προσωπικού (Ε.Β.Π.) σ</b> |

2. Πατάτε «ΣΥΝΔΕΣΗ» για να ανοίξει νέα σελίδα όπου εισάγουμε το «Όνομα χρήστη» και τον «Κωδικό» που έχουμε στο ΠΣΔ και πατάτε «Είσοδος»

| 🗤 Κεντροσή Υπηρεσ |                                                                                                    |     | 100 |    | 3.   | ×            |
|-------------------|----------------------------------------------------------------------------------------------------|-----|-----|----|------|--------------|
| € → ୯ ଇ           | 🛈 🔒 https://ssc.sch.gr/login7TARGET=https://s3a%2f%2f%2fteachers.co 😎 🏠 🔍 Search 👱                                                                                                    | 101 | 0   | ÿ, | 5    | ш            |
|                   |                                                                                                    |     |     |    |      |              |
|                   | Τύνδεση Νέα - Ανακοινώσεις Ασφαλής Χρήση Τυχνές Ερωτήσεις<br>Καλωσήλθατε στην Κεντρική Υπηρεσία Πωτοποίησης Χρηστών!<br>Ιυνδεθείτε στις συνεργαζόμενες εφαρμογές, δίνοντας μόνο μία φορά τα στοιχεία ταυτοποίησης σας. |     |     |    |      |              |
|                   | <ul> <li>Με το λαγαριασμό σας</li> <li>Ονομα χρήστη</li> <li>Κωδικός</li> <li>Είσοδος</li> <li>Είσοδος</li> <li>Τω Ιzwiere τον κωθικά μια</li> <li>Αλλαγή κυθικού πρόσθιατης</li> </ul>                                |     |     |    |      |              |
|                   | Νέα - Αντικοινώσεις<br>Η Κεντρική Υπηρεσία Πιστοποίησης του Πανελλήνιου Σχολικού Δικτύου αναβαθμίστηκε! Περιοσότερα >                                                                                                  |     |     |    |      |              |
|                   |                                                                                                    |     |     |    |      |              |
|                   | Copyright E.K.D.A. 2012.   All Rights Reserved                                                                                                    |     |     |    | ears | <i>W M</i> 4 |

Μετά την εισαγωγή στο σύστημα πατάτε «Αιτήσεις μετάθεσης» από το κάθετο μενού ή «Αιτήσεις» όπως βλέπετε στην εικόνα.

| 👯 Αρχική σελίδο-εDC2016 | × +                                                              |                                                      |                          |       | 27           |   | ×   |
|-------------------------|------------------------------------------------------------------|------------------------------------------------------|--------------------------|-------|--------------|---|-----|
| € → C @                 | Attps://teachers.minedu.gov.gr/Home/Index                        | 😇 🟠 🔍 Search                                         | ¥ 10                     |       | 0 9          | 1 | =   |
|                         | ΣΕΙΣ ΜΕΤΑΘΕΣΗΣ<br>γναε & σρημεκεγματών                           |                                                      |                          |       | <b>A</b> 100 |   |     |
| 🖷 Αρχική                | Αρχική σελίδα                                                    |                                                      |                          |       |              |   |     |
| 👗 Μητρώο                | Ο Εδώ βλέπετε μία σύνοψη των στοιχείων σας όπως είναι τώρα κατοχ | pupingilius ato eDataCenter.                         |                          |       |              |   |     |
| 🗮 Υπηρετήσεις           |                                                                  |                                                      |                          |       |              |   | - 1 |
| Δ. Αιτήσεις μετάθεσης   | 👗 Μητρώο                                                         | Ξ Υπηρετήσεις                                        |                          |       |              |   |     |
| <b>32</b> Att/µata      | Επώνυμο / Ονομα                                                  | Δείτε την ανάλικτική παρουσία                        | ση των καταχωρημένων υτ  | npeth | οσών σας     |   |     |
|                         | Αριθμός Μητρώου / ΑΦΜ                                            | C                                                    | Υπηρετήσεις              |       |              |   |     |
|                         | Θέση προσωπικού 4 <b>1</b>                                       |                                                      |                          |       |              |   |     |
|                         | Δείτε την αναλυτική παρουσίαση του Μητρώου σας                   |                                                      |                          |       |              |   |     |
|                         | Μητρώο<br>Αναλυτικά                                              |                                                      |                          |       |              |   |     |
|                         | 🗅 Αιτήσεις μετάθεσης                                             | 🕮 Αιτήματα                                           |                          |       |              |   |     |
|                         | Δείτε τις αιτήστις μετάθεσής σας                                 | Δεν υπάρχουν καταχωρημένα                            | αιτήματα.                |       |              |   |     |
|                         | Αιτήσεις                                                         | Μετάβαση στην διαχείριση αυ<br>προσωπικό σας φάκελο. | правлым прос тлу Алговом | n neu | τηρεί το     | 0 |     |
|                         |                                                                  |                                                      | Αττήματα                 |       |              |   |     |
|                         |                                                                  |                                                      |                          |       |              |   |     |
|                         |                                                                  |                                                      |                          |       |              |   |     |
|                         |                                                                  |                                                      |                          |       |              |   |     |
|                         |                                                                  |                                                      |                          |       |              |   |     |
|                         |                                                                  |                                                      |                          |       |              |   |     |

4. Στην επόμενη οθόνη βλέπουμε όλες τις αιτήσεις που είχαμε υποβάλλει το Οκτώβριο (και από ΠΥΣΠΕ σε ΠΥΣΠΕ και για βελτίωση/οριστική τοποθέτηση εντός ΠΥΣΠΕ). Στην οθόνη αυτή πατάμε το εικονίδιο με το «μάτι» στο δεξί μέρος της σειράς με την αίτησή μας για Βελτίωση ή για Οριστική Τοποθέτηση.

|                                         | 🔃 Αιτήσεις-eDC2016                         | × +                                                                                           |                                  |                                                   |                          | —                              |        | ×     |
|-----------------------------------------|--------------------------------------------|-----------------------------------------------------------------------------------------------|----------------------------------|---------------------------------------------------|--------------------------|--------------------------------|--------|-------|
| $\langle \boldsymbol{\epsilon} \rangle$ | → C' û                                     | (i) A https://teachers.minedu.gov.gr/Transfer                                                 | … ♥ ☆                            | Q Search                                          | ± III\                   | E 🔮                            | 🦫 🖸    | ≣   5 |
| ۲                                       | ΜΗΤΡΩΟ & ΑΙΤΗΣ<br>ΥΠΟΥΡΓΕΙΟ ΠΑΙΔΕΙΑΣ, ΕΡΕΊ | ΣΕΙΣ ΜΕΤΑΘΕΣΗΣ<br>γνας & θρησκευματών                                                         |                                  |                                                   |                          | <b>a</b>                       | Αποσύν | δεση  |
| <b>*</b> A                              | Αρχική                                     | Αιτήσεις                                                                                      |                                  |                                                   |                          |                                |        |       |
| <b>&amp;</b> 1                          | Μητρώο                                     | Βλέπετε τις αιτήσεις σας μετάθεσης-τοποθέτησης-βε                                             | λτίωσης της τρέγουσας σχολικής χ | αονιάς. Αν χρειάζονται διορθ                      | ωσεις υπορείτε να στείλε | τε το αίτη                     | μα σας |       |
| 123 N                                   | Υπηρετήσεις                                | στην Διεύθυνση που έχει τον προσωπικό σας φάκελο π                                            | ατώντας εδώ 🔽 Νέο αίτημα         | F                                                 | ,                        |                                | ,      |       |
| B /                                     | Αιτήσεις                                   |                                                                                               |                                  |                                                   |                          |                                |        | _     |
| <b>x</b> ; /                            | Αιτήματα                                   |                                                                                               |                                  |                                                   |                          | +                              | Προσθή | јкղ   |
|                                         | (K)                                        | Τύπος αίτησης                                                                                 | ĸ                                | ατάσταση Σχολικό<br>μίτησης αίτησης               | έτος υποβολής<br>Ε       | ιδικότητα                      | 1      |       |
|                                         |                                            | Τύπος αίτησης<br>ΑΙΤΗΣΗ ΓΙΑ ΜΕΤΑΘΕΣΗ ΕΚΠΑΙΔΕΥΤΙΚΩΝ Π.Ε. ΓΙΑ ΒΕΛΤΙΩΣ<br>ΤΟΠΟΘΕΤΗΣΗ (003.ΠΕΒ01) | α                                | <b>ίτησης αίτησης</b><br>χει καταχωρηθεί 2017-201 | 8 <u>5</u>               | ιδικότητα<br>ΙΕ7Ο -<br>ΑΣΚΑΛΟΙ |        |       |
|                                         |                                            | ΑΙΤΗΣΗ ΓΙΑ ΜΕΤΑΘΕΣΗ ΕΚΠΑΙΔΕΥΤΙΚΩΝ Π.Ε. ΓΙΑ ΒΕΛΤΙΩΣ<br>ΤΟΠΟΘΕΤΗΣΗ [003.ΠΕΒ01]                  | Η ΤΙΑ ΟΡΙΣΤΙΚΗ<br>Έ              | χει καταχωρηθεί 2017-201                          | 8 Δ                      | ΙΕΤΟ -<br>ΑΣΚΑΛΟΙ              |        |       |

5. Στην επόμενη οθόνη βλέπετε τα στοιχεία της αίτησής σας και επιλέγετε την καρτέλα «Προτιμήσεις».

| 🜐 Αίτηση Μετάθεσης-                 | -eDC2016 × +                                 |                                                   |                        |                            | - 0            |
|-------------------------------------|----------------------------------------------|---------------------------------------------------|------------------------|----------------------------|----------------|
| < → ♂ û                             | 🛈 🔒 https://teachers.min                     | edu.gov.gr/Transfer/Details/503005                | 🛡 🏠 🔍 Search           | $\overline{\mathbf{\tau}}$ | III\ 🗉 🔮 🦻 🗖   |
| ΗΗΤΡΩΟ & ΑΙ΄<br>ΥΠΟΥΡΓΕΙΟ ΠΑΙΔΕΙΑΣ, | ΤΗΣΕΙΣ ΜΕΤΑΘΕΣΗΣ<br>, ερεύνας & θρησκευματών |                                                   |                        |                            | Αποσύνδεσι     |
| 希 Αρχική                            | Αίτηση Μετάθεο                               | σης                                               |                        |                            |                |
| 🐣 Μητρώο                            |                                              | 2.51.75                                           |                        |                            |                |
| 📜 Υπηρετήσεις                       | 🛧 Επιστροφή                                  |                                                   |                        | 🧪 Διόρθ                    | ωση 🔒 Εκτύπωση |
| 🕒 Αιτήσεις                          | Τύπος αίτησης                                | ΑΙΤΗΣΗ ΓΙΑ ΜΕΤΑΘΕΣΗ ΕΚΠΑΙΔΕΥΤΙΚΩΝ                 | Κατάσταση αίτησης      | Έχει καταχωρηθεί           |                |
| 🗙 Αιτήματα                          |                                              | ΤΟΠΟΘΕΤΗΣΗ [003.ΠΕΒ01]                            | Έτος κατάθεσης         |                            |                |
| (*)                                 | Δ/νση οργανικής θέσης                        | Contraction of the Contraction of the Contraction |                        |                            |                |
|                                     |                                              | ννοη οργανικής θεοής                              |                        | -                          |                |
|                                     | Α/Α αίτησης                                  | 50                                                |                        |                            |                |
|                                     |                                              |                                                   |                        |                            |                |
|                                     | Στοιχεία Μητρώου Κριτη                       | ήρια Μετάθεσης Μονάδες Προτιμήσεις Υπ             | πρετήσεις Παρατηρήσεις |                            |                |
|                                     |                                              |                                                   |                        |                            |                |
|                                     | Στοιχεία εκπαιδευτι                          | κού                                               |                        |                            |                |
|                                     | Επώνυμο                                      |                                                   | Όνομα                  |                            |                |
|                                     | Όνομα Πατέρα                                 |                                                   | Όνομα Μητέρας          |                            |                |
|                                     |                                              |                                                   |                        |                            |                |
|                                     | Αριθμός Μητρώου                              |                                                   | Φ.Ε.Κ. διορισμού       | Αρ: - Ημ/νια:              | - Σειρα: υ     |
|                                     | Υπηρεσιακά στοιχείο                          | a                                                 |                        |                            |                |
|                                     | Υπηρετώ οργανικά σε                          | охі                                               | Υπηρετώ οργανικά σε    | охі                        |                |
|                                     | τμημα ένταξης Ειδικής<br>Ανωνής              |                                                   | θέση Ειδικής Αγωγής    |                            |                |
|                                     | 7.717                                        |                                                   | Περιοχή μετάθεσης      |                            |                |
|                                     | Οργανική θέση                                |                                                   | Micha) pourá visitara  | M                          |                |
|                                     | Βαθμός σταδιοδρομίας                         | Βαθμός Α                                          | ινιτοσολογικό κλιμακιο |                            |                |
|                                     | Ειδικότοτα                                   | ΠΕ70 - ΔΑΣΚΑΛΟΙ                                   |                        |                            |                |
|                                     | Liockotifu                                   |                                                   |                        |                            |                |

6. Στην επόμενη οθόνη, όπου δεν περιέχονται προτιμήσεις, πατήστε «Διόρθωση».

7. Στην επόμενη οθόνη εισάγετε στο σύστημα τις σχολικές μονάδες που επιθυμείτε για βελτίωση ή οριστική τοποθέτηση με τη σειρά που τις επιθυμείτε. Η οθόνη χωρίζεται σε δύο μέρη, αριστερά βρίσκονται οι διαθέσιμες επιλογές, ενώ δεξιά οι δικές μας επιλογές με σειρά προτίμησης (ο λευκός αριθμός, μέσα στο πορτοκαλί τετράγωνο). i. Για να εισάγουμε μια επιλογή από τις «Διαθέσιμες Προτιμήσεις» (αριστερό μέρος) στις «Επιλεγμένες Προτιμήσεις» (δεξί μέρος) πατάμε – κάνουμε «κλικ» - στον πράσινο σταυρό δίπλα στην επιθυμητή σχολική μονάδα.

ii. Για να αφαιρέσουμε μια επιλογή από τις «Επιλεγμένες Προτιμήσεις» πατάμε – κάνουμε «κλικ» - στην πορτοκαλί παύλα πριν το όνομα της σχολικής μονάδας.

iii. Για τη διευκόλυνσή μας μπορούμε να ψάξουμε μια μονάδα εισάγοντας μέρος του ονόματός της στο πεδίο αναζήτησης (κάτω από τον τίτλο «Διαθέσιμες Προτιμήσεις») και πατώντας το μεγεθυντικό φακό. Για παράδειγμα γράφοντας τη λέξη «ΔΗΜΟΤΙΚΟ» εμφανίζονται όλα τα δημοτικά (και όχι τα νηπιαγωγεία).

8. Αφού τελειώσετε με την εισαγωγή των προτιμήσεων, πατήστε «Προσωρινή αποθήκευση». Μπορείτε να επαναλάβετε τη διαδικασία εισαγωγής των προτιμήσεων όσες φορές θέλετε ακολουθώντας τις παραπάνω οδηγίες.

## 9. Οριστικοποιήστε την αίτησή σας